AudioCodes Professional Services – Interoperability Lab

# Configuring MediaPack™ 1288 Analog Gateway in Cisco Unified Communications Manager Ver. 10.0.1

Version 7.2

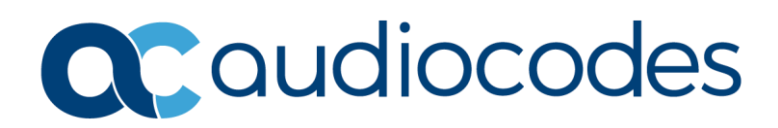

### **Table of Contents**

| 1 | Intro | oductioni                                               |  |  |  |  |  |
|---|-------|---------------------------------------------------------|--|--|--|--|--|
|   | 1.1   | Intended Audience1                                      |  |  |  |  |  |
|   | 1.2   | About AudioCodes MediaPack 1288 Product1                |  |  |  |  |  |
| 2 | Com   | ponent Information2                                     |  |  |  |  |  |
|   | 2.1   | AudioCodes MP-1288 Version                              |  |  |  |  |  |
|   | 2.2   | Cisco CUCM Version                                      |  |  |  |  |  |
|   | 2.3   | Interoperability Test Topology2                         |  |  |  |  |  |
|   |       | 2.3.1 Environment Setup                                 |  |  |  |  |  |
|   |       | 2.3.2 Known Limitations                                 |  |  |  |  |  |
| 3 | Conf  | iguring Cisco CUCM Administration4                      |  |  |  |  |  |
|   | 3.1   | Log in to Cisco Unified CM Administration4              |  |  |  |  |  |
|   | 3.2   | Add an End User4                                        |  |  |  |  |  |
|   | 3.3   | Configure Phone Security Profile for MP-12886           |  |  |  |  |  |
|   | 3.4   | Configure MP-1288 as Third-Party SIP Device (Advanced)8 |  |  |  |  |  |
|   | 3.5   | Configure Directory Number12                            |  |  |  |  |  |
| 4 | Conf  | iguring AudioCodes MP-128815                            |  |  |  |  |  |
|   | 4.1   | Configure SIP Signaling Interfaces15                    |  |  |  |  |  |
|   | 4.2   | Configure Proxy Sets                                    |  |  |  |  |  |
|   | 4.3   | Configure IP Groups                                     |  |  |  |  |  |
|   | 4.4   | Configure Proxy Server and Registration20               |  |  |  |  |  |
|   | 4.5   | Configure Endpoint Phone Numbers                        |  |  |  |  |  |
|   | 4.6   | Configure Trunk Group Settings22                        |  |  |  |  |  |
|   | 4.7   | Configure Tel-to-IP Routing                             |  |  |  |  |  |
|   | 4.8   | Configure IP-to-Tel Routing                             |  |  |  |  |  |
|   | 4.9   | Configure End User Authentication                       |  |  |  |  |  |

### Notice

Information contained in this document is believed to be accurate and reliable at the time of printing. However, due to ongoing product improvements and revisions, AudioCodes cannot guarantee accuracy of printed material after the Date Published nor can it accept responsibility for errors or omissions. Updates to this document can be downloaded from <a href="https://www.audiocodes.com/library/technical-documents">https://www.audiocodes.com/library/technical-documents</a>.

This document is subject to change without notice.

Date Published: November-05-2023

### WEEE EU Directive

Pursuant to the WEEE EU Directive, electronic and electrical waste must not be disposed of with unsorted waste. Please contact your local recycling authority for disposal of this product.

### **Customer Support**

Customer technical support and services are provided by AudioCodes or by an authorized AudioCodes Service Partner. For more information on how to buy technical support for AudioCodes products and for contact information, please visit our Web site at <a href="https://www.audiocodes.com/services-support/maintenance-and-support">https://www.audiocodes.com/services-support/maintenance-and-support</a>.

### **Document Revision Record**

| LTRT  | Description                                                                             |
|-------|-----------------------------------------------------------------------------------------|
| 29301 | Initial document release.                                                               |
| 29302 | Added notice about new limitation related to implementation of MP-1288 as SIP Endpoint. |

### **Documentation Feedback**

AudioCodes continually strives to produce high quality documentation. If you have any comments (suggestions or errors) regarding this document, please fill out the Documentation Feedback form on our Web site at <a href="https://online.audiocodes.com/documentation-feedback">https://online.audiocodes.com/documentation-feedback</a>.

# **1** Introduction

This Configuration Note describes how to set up the AudioCodes MediaPack 1288 Analog Gateway to communicate with the Cisco Unified Communications Manager (CUCM).

### **1.1 Intended Audience**

The document is intended for engineers, or AudioCodes and Cisco Partners who are responsible for installing and configuring Cisco's CUCM and AudioCodes MediaPack 1288 Analog Gateway for enabling VoIP calls.

### 1.2 About AudioCodes MediaPack 1288 Product

AudioCodes MediaPack 1288 (MP-1288), is a cost-effective best-of-breed, high density analog media voice-over-IP (VoIP) gateway. The device provides superior voice technology for connecting legacy telephones, fax machines and modems with IP-based telephony networks, as well as for integration with IP PBX systems. It is designed and tested to be fully interoperable with leading softswitches, unified communications (UC) servers and SIP proxies.

The device also supports session border controller (SBC) functionality.

The device is designed for carrier environments including 1+1 power supplies and 1+1 Ethernet redundancy, maintaining high voice quality to deliver reliable enterprise VoIP communications. Advanced call routing mechanisms, network voice quality monitoring and survivability capabilities (including PSTN fallback) result in minimum communications downtime.

The device can be deployed for the following applications:

- Enterprise campus deployments
- PSTN emulation for service providers
- Large-scale analog integration with Microsoft Skype for Business environments or other cloud-based or hybrid PBX deployments

# 2 Component Information

### 2.1 AudioCodes MP-1288 Version

#### Table 1: AudioCodes MP-1288 Version

| SBC Vendor       | AudioCodes         |
|------------------|--------------------|
| Models           | MediaPack 1288     |
| Software Version | SIP_7.20A.156.023  |
| Protocol         | SIP/UDP or SIP/TCP |
| Additional Notes | None               |

### 2.2 Cisco CUCM Version

| Table 2: Cisco Version        |                |  |  |  |
|-------------------------------|----------------|--|--|--|
| Vendor/Service Provider Cisco |                |  |  |  |
| SSW Model/Service             | CUCM           |  |  |  |
| Software Version              | 10.0.1.11900-2 |  |  |  |
| Protocol                      | SIP            |  |  |  |
| Additional Notes              | None           |  |  |  |

### 2.3 Interoperability Test Topology

The interoperability testing between AudioCodes MediaPack 1288 Analog Gateway and Cisco CUCM was done using the following topology setup:

- Enterprise Analog PBX (based on AudioCodes MediaPack 1288 Analog Gateway).
- Enterprise wishes to offer its employees enterprise-voice capabilities by connecting the Analog PBX to the Cisco CUCM.

The figure below illustrates this interoperability test topology:

#### Figure 1: Interoperability Test Topology between MP-1288 and Cisco CUCM

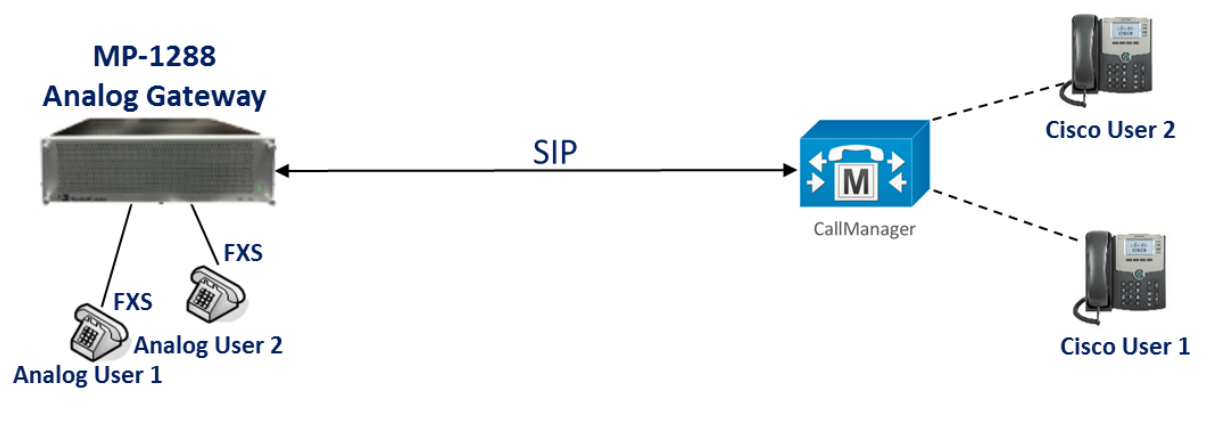

### 2.3.1 Environment Setup

The interoperability test topology includes the following environment setup:

**Table 3: Environment Setup** 

| Area                     | Setup                                                                                                    |
|--------------------------|----------------------------------------------------------------------------------------------------|
| Signaling<br>Transcoding | Both MP-1288 and Cisco CUCM can operate with SIP-over-UDP or SIP-<br>over-TCP transport types                   |
| Codecs Transcoding       | Both MP-1288 and Cisco CUCM support G.711A-law,<br>G.711U-law, and G.729 coder (other coders can be configured) |
| Media Transcoding        | Both MP-1288 and Cisco CUCM operate with RTP media type                                                         |

### 2.3.2 Known Limitations

The following limitations were observed in the interoperability tests for the AudioCodes MP-1288 interworking with Cisco's CUCM.

- When MP-1288 implemented as CUCM 3<sup>rd</sup> party SIP <u>Device</u>, this device type in CUCM is <u>unencrypted</u> and allows up to eight DID's to be configured and associated with one phone device. To differentiate phones which are represented by one MP-1288 (due to this Cisco CUCM limitation), each phone should be configured with a different signaling port. And in this case, the MP-1288 is required to configure dedicated SIP Interface for representing **eight** FXS ports.
- When MP-1288 implemented as CUCM 3rd party SIP <u>Endpoint</u> (and this is a mandatory configuration when encryption is required), this device type in CUCM allows only 2 DID's to be configured and associated with one phone device. To differentiate phones which are represented by one MP-1288 (due to this Cisco CUCM limitation), each phone should be configured with a different signaling port. In this case, the MP-1288 is required to configure dedicated SIP Interface for representing only two FXS ports. Due to this limitation, <u>only 144 FXS ports can be used on the MP-1288</u>.

# **3 Configuring Cisco CUCM Administration**

This section describes how to configure the Cisco Unified CM Administration interface.

### **3.1** Log in to Cisco Unified CM Administration

The procedure below describes how to log in to the Cisco CM Unified Administration interface.

To log in to the Cisco Unified CM Administration interface:

1. Log in to the Cisco Unified CM Administration by entering the IP address of the Cisco Unified Communications Manager (CUCM) in the Web browser address field.

#### Figure 2: Cisco Unified CM Administration

| Cisco Unified CM Administration<br>Cisco Unified Communications Solutions                                                                                                    | Navigation Cisco Unified CM Administration 👤 G                                 |
|----------------------------------------------------------------------------------------------------|--------------------------------------------------------------------------------|
| Cisco Unified CM Administration                                                                                                    | Username<br>Password<br>Login Reset                                            |
| Copyright © 1999 - 2011 Cisco Systems, Inc.<br>All rights reserved.<br>This product contains cryptographic features and is subject to United States and local country laws governing import, export, transfer and use. Delivery of Cisco cryptogra | shic products does not imply third-party authority to import, export, distribu |

This product contains cryptographic teatures and is subject to United States and local country laws governing import, export, transfer and use. Delivery of Cisco cryptographic products does not imply third-party subhorty to import, export, distribution in user structures and user to be product you agree to complex with applicable laws and regulations. If you are unable to comply with U.S. and local locality laws. By using this product you agree to comply with applicable laws and regulations. If you are unable to comply with U.S. and local locative you shall be product you agree to comply with applicable laws and regulations. If you are unable to comply with U.S. and local locative you shall be product you agree to comply with applicable laws and regulations. If you are unable to comply with U.S. and your this product immediately.

A summary of U.S. laws governing Cisco cryptographic products may be found at our <u>Export Compliance Product Report</u> web site. For information about Cisco Unified Communications Manager please visit our <u>Unified Communications System Documentation</u> web site

For Cisco Technical Support please visit our Technical Support web site

- 2. In the 'Username' field, enter the user name.
- 3. In the 'Password' field, enter the password.
- 4. Click Login.

### **3.2** Add an End User

The procedure below describes how to add an end user in the Cisco CM Unified Administration. In this configuration, the end user is the MP-1288 device.

#### To add an end user:

1. Select User Management > End User, and then click Add New to add a new End User.

#### Figure 3: Add an End User

|           |                         |                   |                     |               |                      |                          |                     |                                    |                           | _        |
|-----------|-------------------------|-------------------|---------------------|---------------|----------------------|--------------------------|---------------------|------------------------------------|---------------------------|----------|
| cisco     | Cisco U<br>For Cisco Un | nified CM Ad      | Iministration       |               |                      |                          | Navigation dation   | isco Unified CM /<br>Documentation | Administration <b>T</b> G | io<br>ut |
| System 👻  | Call Routing 👻          | Media Resources 👻 | Advanced Features 👻 | Device 👻      | Application -        | User Management 👻        | Bulk Administration | ✓ Help ▼                           |                           |          |
| Find and  | List Users              |                   |                     |               |                      |                          |                     |                                    |                           |          |
| 🕂 Add N   | lew                     |                   |                     |               |                      |                          |                     |                                    |                           |          |
|           |                         |                   |                     |               |                      |                          |                     |                                    |                           |          |
| User      |                         |                   |                     |               |                      |                          |                     |                                    |                           |          |
| Find User | where First nam         | me                | ▼ begins with ▼     |               | F                    | ind Clear Filter         | 4 <b>-</b>          |                                    |                           |          |
|           |                         |                   | No active query     | . Please ente | r your search criter | ia using the options abo | ove.                |                                    |                           |          |
| Add New   | v                       |                   |                     |               |                      |                          |                     |                                    |                           |          |

#### The following is a screen capture of a typical end user:

#### Figure 4: Typical End User Configuration

| cisco For Cisco Un         | nified CM Administration<br>ified Communications Solutions    |                   | Navigation Cisco Unified CM Administr<br>admin Search Documentation Abou | ation <b>T</b> GO<br>It Logout |
|----------------------------|---------------------------------------------------------------|-------------------|--------------------------------------------------------------------------|--------------------------------|
| System - Call Routing -    | Media Resources - Advanced Features - Device - Application    | - User Management | ■ Bulk Administration     ■ Help     ■                                   |                                |
| End User Configuration     |                                                               |                   | Related Links: Back to Find List U                                       | sers 🔻 Go                      |
| Save 🗙 Delete 🚽            | Add New                                                       |                   |                                                                          |                                |
| Status                     |                                                               |                   |                                                                          | <b>^</b>                       |
| i Status: Ready            |                                                               |                   |                                                                          |                                |
| User Information           |                                                               |                   |                                                                          |                                |
| User Status                | Active Local User                                             |                   |                                                                          |                                |
| User ID*                   | 5001                                                          |                   |                                                                          |                                |
| Password                   | ••••••                                                        | Edit Credential   |                                                                          |                                |
| Confirm Password           | ••••••                                                        |                   |                                                                          |                                |
| Self-Service User ID       |                                                               |                   |                                                                          |                                |
| PIN                        | ••••••                                                        | Edit Credential   |                                                                          |                                |
| Confirm PIN                | •••••                                                         |                   |                                                                          |                                |
| Last name *                | MP1288-Line1                                                  |                   |                                                                          |                                |
| Middle name                |                                                               |                   |                                                                          |                                |
| First name                 |                                                               |                   |                                                                          |                                |
| Title                      |                                                               |                   |                                                                          |                                |
| Directory URI              |                                                               |                   |                                                                          |                                |
| Telephone Number           |                                                               |                   |                                                                          |                                |
| Home Number                |                                                               |                   |                                                                          |                                |
| Mobile Number              |                                                               |                   |                                                                          |                                |
| Pager Number               |                                                               |                   |                                                                          |                                |
| Mail ID                    |                                                               |                   |                                                                          |                                |
| Manager User ID            |                                                               |                   |                                                                          |                                |
| Department                 |                                                               |                   |                                                                          |                                |
| User Locale                | < None >                                                      |                   |                                                                          |                                |
| Associated PC              |                                                               |                   |                                                                          |                                |
| Digest Credentials         | ••••••                                                        |                   |                                                                          |                                |
| Confirm Digest Credentials | 5 <b>•••••</b>                                                |                   |                                                                          |                                |
| User Profile               | Use System Default( "Standard (Factory Default) Us 🔻 View Det | ails              |                                                                          |                                |

- 2. Enter the unique end user identification name. You can enter any character, including alphanumeric and special characters. The User ID is the username that should be configured on the MP-1288 Authentication page (see Section 4.9 on page 24). In the example above, the User ID '5001' is configured.
- **3.** In the 'Last name' field, enter the last name. You can enter any character, including alphanumeric and special characters.
- 4. In the 'Digest Credentials' field, enter Digest Credentials. Cisco Unified Communications Manager uses the digest credentials that you specify here to validate the credentials that the phone offers during digest authentication (e.g., Registration). The Digest Credentials is the password that should be configured on the MP-1288 Authentication page (see Section 4.9 on page 24).
- 5. Click Save.

Due to the Cisco CUCM limitation (explained in section 2.3.2 above), you need to configure an End User for 2 or up to 8 FXS ports (depending on implementation) on the MP-1288.

### 3.3 Configure Phone Security Profile for MP-1288

The procedure below describes how to configure the phone security profile for the MP-1288 device which will communicate with the CUCM.

To add a phone security profile for the MP-1288:

- 1. Open the Cisco Unified Communications Solutions page.
- Select System > Security > Phone Security Profile; the 'Find and List Phone Security Profiles' screen is displayed:

#### Figure 5: Phone Security Profile-Add New

| cisco       | Cisco Un<br>For Cisco Un | nified CM Ad      | ministration        |                |                   |                          | Na<br>admin | vigation Cisco Unifie<br>Search Document | ed CM Adr | ninistration '<br>About | G0<br>Logout |
|-------------|--------------------------|-------------------|---------------------|----------------|-------------------|--------------------------|-------------|------------------------------------------|-----------|-------------------------|--------------|
| System 👻    | Call Routing 👻           | Media Resources 👻 | Advanced Features 👻 | Device 👻       | Application -     | User Management 🖣        | Bulk Adm    | inistration 👻 Help 🕤                     | •         |                         |              |
| Find and Li | ist Phone Se             | curity Profiles   |                     |                |                   |                          |             |                                          |           |                         |              |
| 🕂 Add Ne    | W                        |                   |                     |                |                   |                          |             |                                          |           |                         |              |
| Phone Se    | curity Profile           |                   |                     |                |                   |                          |             |                                          |           |                         |              |
| Find Phone  | Security Profile         | e where Name      | ▼ begins with ▼     |                |                   | Find Clear Filter        | 4 -         | 1                                        |           |                         |              |
|             |                          |                   | No active query     | . Please enter | your search crite | ria using the options at | ove.        |                                          |           |                         |              |
| Add New     | ]                        |                   |                     |                |                   |                          |             |                                          |           |                         |              |

#### 3. Click Add New; the 'Phone Security Profile Configuration' screen is displayed:

#### Figure 6: Phone Security Profile Configuration-Device Type

| Cisco<br>Cisco<br>For Cisco                    | Unified CM Administration<br>Unified Communications Solutions                    |                        | ad                    | Navigation Cisco Unified CM A | dministration <b>T</b> GO<br>About Logout |
|------------------------------------------------|----------------------------------------------------------------------------------|------------------------|-----------------------|-------------------------------|-------------------------------------------|
| System - Call Routing                          | ✓ Media Resources ✓ Advanced Features ✓                                          | Device - Application - | User Management 👻 🛛 B | 3ulk Administration 👻 Help 👻  |                                           |
| Phone Security Prof                            | le Configuration                                                                 |                        |                       | Related Links: Back           | To Find/List 🔻 Go                         |
| Next                                           |                                                                                  |                        |                       |                               |                                           |
| Status<br>Status: Ready                        |                                                                                  |                        |                       |                               |                                           |
| Select the type of d<br>Phone Security Profile | vice profile you would like to create<br>Type* Third-party SIP Device (Advanced) | ۲                      |                       |                               |                                           |
| Next<br>(i) *- indicates req                   | ired item.                                                                       |                        |                       |                               |                                           |

4. From the 'Phone Security Profile Type' drop-down list, select **Third-party SIP Device** (Advanced), and then click **Next**.

The Phone Security Profile Information pane is displayed:

|                 | <b>.</b> |         | <b>•</b> • • • • |                 |
|-----------------|----------|---------|------------------|-----------------|
| Figure 7: Phone | Security | Profile | Configuratio     | n - Information |
|                 |          |         | Company          |                 |

| cisco                                                                            | Cisco Unified CM Administration<br>For Cisco Unified Communications Solutions                                                                                           | Navigation <mark>Cisco Unified CM Administration ▼ G0</mark><br>admin Search Documentation About Logout |  |  |  |  |  |
|----------------------------------------------------------------------------------|----------------------------------------------------------------------------------------------------|----------------------------------------------------------------------------------------------------|--|--|--|--|--|
| System 👻                                                                         | Call Routing   Media Resources   Advanced Features   Device                                                                                                    | Application  Ver Management  Bulk Administration  Help                                                  |  |  |  |  |  |
| Phone Se                                                                         | curity Profile Configuration                                                                                                    | Related Links: Back To Find/List V Go                                                                   |  |  |  |  |  |
| Save                                                                             | 🔚 Save 🗶 Delete 🗈 Copy 🎱 Reset 🖉 Apply Config 🕂 Add New                                                                                                    |                                                                                                    |  |  |  |  |  |
| Status—                                                                          | us: Ready                                                                                                    |                                                                                                    |  |  |  |  |  |
| Phone Se<br>Product<br>Device P<br>Name*<br>Descriptio<br>Nonce Val<br>Transport | ecurity Profile Information Type: Third-party SIP Device (Advanced) Totocol: SIP MP1288 Security Profile 5060 UDP on lidity Time* 600 Type* UDP e Digest Authentication |                                                                                                    |  |  |  |  |  |
| SIP Phone                                                                        | ers used in Phone<br>e Port* 5060                                                                                                    |                                                                                                    |  |  |  |  |  |
| Save                                                                             | Delete Copy Reset Apply Config Add New                                                                                                    |                                                                                                    |  |  |  |  |  |

(i) \*- indicates required item.

- 5. In the 'Name' field, enter the name of the Security Profile, i.e., 'MP-1288 Security profile 5060 UDP'.
- 6. From the 'Transport Type' field, select the appropriate Transport Type, i.e., UDP.
- 7. Select the Enable Digest Authentication check box.
- 8. In the 'SIP Phone Port' field, enter the required port for signaling, i.e., 5060.
- 9. Click the **Save** button.

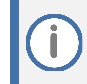

In order to differentiate phones which are represented by <u>one</u> MP-1288 (explained in section 2.3.2 above), each phone should be configured with a different signaling port.

### 3.4 Configure MP-1288 as Third-Party SIP Device (Advanced)

The procedure below describes how to add the MP-1288 as a third-party SIP device on the CUCM.

To add a third-party SIP device (advanced):

- **1.** Open the Cisco Unified Communications Solutions page.
- 2. Select **Device** > **Phone**; the 'Find and List Phones' screen is displayed:

#### Figure 8: Add Third-Party SIP Device

| cisco      | Cisco Unified CM Administration<br>For Cisco Unified Communications Solutions        | Navigation Cisco Unified CM Administration ▼ GO<br>admin   Search Documentation   About   Logout |
|------------|--------------------------------------------------------------------------------------|--------------------------------------------------------------------------------------------------|
| System 👻   | Call Routing 👻 Media Resources 👻 Advanced Features 👻 Device 👻 Application 👻 User Man | agement 👻 Bulk Administration 👻 Help 👻                                                           |
| Find and I | ist Phones                                                                           | Related Links: Actively Logged In Device Report 🔻 Go                                             |
| Add N      | w 🏢 Select All 🔛 Clear All 💥 Delete Selected                                         | to Selected                                                                                      |

3. Click the Add New button to add a new third-party device; the 'Add a New Phone' screen is displayed:

#### Figure 9: Add a New Phone

| cisco                           | Cisco Unified CM Administration<br>For Cisco Unified Communications Solutions                                              |  |  |  |  |
|---------------------------------|----------------------------------------------------------------------------------------------------|--|--|--|--|
| System 👻                        | Call Routing 👻 Media Resources 👻 Advanced Features 👻 Device 👻 Application 👻 User Management 👻 Bulk Administration 👻 Help 👻 |  |  |  |  |
| Add a Nev                       | w Phone                                                                                                    |  |  |  |  |
| Next                            |                                                                                                    |  |  |  |  |
| Status —                        |                                                                                                    |  |  |  |  |
| i Statu                         | us: Ready                                                                                                    |  |  |  |  |
| Select th                       | e type of phone you would like to create                                                                                   |  |  |  |  |
| Phone Ty                        | ype* Third-party SIP Device (Advanced)                                                                                     |  |  |  |  |
| - Next                          |                                                                                                    |  |  |  |  |
| (i) *- indicates required item. |                                                                                                    |  |  |  |  |
| (i) **-                         | (i) **- Create a phone template using the Bulk Administration Tool to enable template-based phone creation.                |  |  |  |  |

**4.** From the 'Phone Type' drop-down list, select **Third-party SIP Device (Advanced)**, and then click **Next**; the 'Phone Configuration' screen is displayed:

|                                                            | Figure 10: Phone Con              | nfiguration (1)                                                                                               |  |  |
|------------------------------------------------------------|-----------------------------------|----------------------------------------------------------------------------------------------------|--|--|
| Cisco Unified CM A<br>For Cisco Unified Communica          | Administration                    | Navigation <mark>Cisco Unified CM Administration ▼ Go</mark><br>admin   Search Documentation   About   Logout |  |  |
| System ▼ Call Routing ▼ Media Resources                    | ✓ Advanced Features ▼ Device ▼    | Application  Vert User Management  Bulk Administration  Help                                                  |  |  |
| Phone Configuration                                        |                                   | Related Links: Back To Find/List 🔻 Go                                                                         |  |  |
| Save                                                       |                                   |                                                                                                    |  |  |
| Status                                                     |                                   |                                                                                                    |  |  |
| i Status: Ready                                            |                                   |                                                                                                    |  |  |
| Product Type: Third-party SIP Devi<br>Device Protocol: SIP | ce (Advanced)                     |                                                                                                    |  |  |
| A Device is not trusted                                    | 000000000000                      |                                                                                                    |  |  |
| Description                                                | 00000000002                       |                                                                                                    |  |  |
| Device Pool*                                               | MP-1288-Lines9-16                 | <ul> <li>March Datalla</li> </ul>                                                                             |  |  |
| Common Device Configuration                                |                                   | View Details                                                                                                  |  |  |
| Phone Button Template*                                     | Third-party SIP Device (Advanced) | )                                                                                                    |  |  |
| Common Phone Profile*                                      | Standard Common Phone Profile     | View Details                                                                                                  |  |  |
| Calling Search Space                                       | < None >                          |                                                                                                    |  |  |
| AAR Calling Search Space                                   | < None >                          |                                                                                                    |  |  |
| Media Resource Group List                                  | < None >                          |                                                                                                    |  |  |
| Location*                                                  | Hub None                          |                                                                                                    |  |  |
| AAR Group                                                  | < None >                          |                                                                                                    |  |  |
| Device Mobility Mode*                                      | Default                           | View Current Device Mobility Settings                                                                         |  |  |
| Owner                                                      | User      Anonymous (Public/St    | Shared Space)                                                                                                 |  |  |
| Owner User ID*                                             |                                   | T                                                                                                    |  |  |
| Use Trusted Relay Point*                                   | Default                           | <b>T</b>                                                                                                    |  |  |
| Always Use Prime Line*                                     | Default                           | ▼                                                                                                    |  |  |
| Always Use Prime Line for Voice Message*                   | Default                           |                                                                                                    |  |  |
| Geolocation                                                | < None >                          | <b>T</b>                                                                                                    |  |  |

- 5. In the 'MAC Address' field, enter a 12-digit string.
- 6. In the 'Description' field, enter a short description, i.e., MP-1288-Lines 9-16.
- 7. From the 'Device Pool' drop-down list, select **Default**.

#### 8. From the 'Phone Button Template' drop-down list, select **Third-party SIP Device (Advanced)**.

|                                    |                            |                    | Figure 11: Ph            | one Con       | figuratio    | on (2)      |                             |                                |                       |              |             |
|------------------------------------|----------------------------|--------------------|--------------------------|---------------|--------------|-------------|-----------------------------|--------------------------------|-----------------------|--------------|-------------|
| cisco                              | Cisco Un<br>For Cisco Unif | ified CM A         | Iministration            |               |              | Na<br>admin | vigation Cisc<br>Search Doo | o Unified CM a                 | Administrati<br>About | on ▼<br>  Lo | Go<br>ogout |
| System 👻                           | Call Routing 👻             | MediaResources 👻   | Advanced Features 👻      | Device 👻      | Application  |             | Management 🖥                | <ul> <li>Bulk Admir</li> </ul> | nistration 👻          | Help         | • •         |
| Phone Co                           | nfiguration                |                    |                          |               |              |             | Related I                   | Links: Back                    | To Find/Li            | st 🔻         | Go          |
| 📄 Save                             |                            |                    |                          |               |              |             |                             |                                |                       |              |             |
| Calling                            | Party Iransforma           | tion CSS   < None  | >                        |               | Ŧ            |             |                             |                                |                       | 1            |             |
| 🗹 Use                              | Device Pool Callin         | ng Party Transforn | ation CSS (Caller ID Fo  | r Calls Fron  | n This Phone | e)          |                             |                                |                       |              |             |
| Remot                              | e Number                   |                    |                          |               |              |             |                             |                                |                       |              |             |
| Calling                            | Party Transforma           | tion CSS < None    | >                        |               |              | 1           |                             |                                |                       |              |             |
|                                    | Powies Real Callin         | na Darty Transform | ation CEE (Device Mehi   | ility Related | Information  |             |                             |                                |                       |              |             |
| ⊡ Use                              | Device Pool Callin         | ng Party Transform | lation CSS (Device Mob   | inty Related  | Information  | 1)          |                             |                                |                       |              |             |
|                                    | Specific Inform            | nation             |                          |               |              |             |                             |                                |                       | -            |             |
| BLE Pres                           | ence Group*                | Standar            | Presence group           |               | •            |             |                             |                                |                       |              |             |
| MTP Pref                           | erred Originating          | Codec* 711ulaw     | Presence group           |               |              |             |                             |                                |                       |              |             |
| Device S                           | ecurity Profile*           | MP1288             | Security Profile 5065 UF | DP I          | T            |             |                             |                                |                       |              |             |
| Rerouting                          | g Calling Search S         | space < None       | >                        |               | •            |             |                             |                                |                       |              |             |
| SUBSCRI                            | IBE Calling Search         | Space < None       | >                        |               | •            |             |                             |                                |                       |              |             |
| SIP Profi                          | le*                        | Standard           | SIP Profile              |               | •            | View Det    | <u>ails</u>                 |                                |                       |              |             |
| Digest Us                          | ser                        | 5004               |                          |               | •            |             |                             |                                |                       |              | - 16        |
| 🗌 Media                            | a Termination Poir         | nt Required        |                          |               |              |             |                             |                                |                       |              |             |
| Unatt                              | ended Port                 |                    |                          |               |              |             |                             |                                |                       |              |             |
| Requi                              | ire DTME Receptio          | n                  |                          |               |              |             |                             |                                |                       |              |             |
| Allow                              | Presentation Sha           | ring using BECP    |                          |               |              |             |                             |                                |                       |              |             |
| Allow                              | iX Applicable Me           | dia                |                          |               |              |             |                             |                                |                       |              |             |
|                                    |                            |                    |                          |               |              |             |                             |                                |                       |              |             |
| [MLPP an                           | nd Confidential A          | Access Level Info  | ormation                 |               |              |             |                             |                                |                       | ٦            |             |
| MLPP Do                            | MLPP Domain < None > T     |                    |                          |               |              |             |                             |                                |                       |              |             |
| Confidential Access Mode < None >  |                            |                    |                          |               |              |             |                             |                                |                       |              |             |
| Confidential Access Level < None > |                            |                    |                          |               |              |             |                             |                                |                       |              |             |
|                                    |                            |                    |                          |               |              |             |                             |                                |                       |              |             |
| Save                               |                            |                    |                          |               |              |             |                             |                                |                       |              |             |

- 9. From the 'Device Security Profile' drop-down list, select **MP-1288 Security Profile 5065 UDP** (the profile is configured in Section 3.3 on page 6).
  - **10.** From the 'SIP Profile' drop-down list, select **Standard SIP Profile**.
  - **11.** From the 'Digest User' drop-down list, select **5004** (the user is configured in Section 3.2 on page 4).

**12.** Click **Save**; the device information is displayed:

|         |                               | Figure 12.                                    | . Apply comig                                       |                                            |
|---------|-------------------------------|-----------------------------------------------|-----------------------------------------------------|--------------------------------------------|
| cis     | Cisco Unified C               | CM Administration                             | Navigation Cisco Unified<br>admin Search Documentat | CM Administration ▼ Go<br>ion About Logout |
| Systen  | n 👻 Call Routing 👻 Media Reso | urces - Advanced Features - Device            | e 👻 Application 👻 User Management 👻 Bulk Administra | ation 👻 Help 👻                             |
| Phone   | e Configuration               |                                               | Related Links: Back To Find/List                    | ▼ Go                                       |
| :       | Save 🗙 Delete 📔 Copy 🄇        | 🎦 Reset 🥖 Apply Config 🕂 Ad                   | id New                                              |                                            |
| - Statı | us                            |                                               |                                                     | A                                          |
|         | Statuc: Peady                 |                                               |                                                     |                                            |
|         | Status, Ready                 |                                               |                                                     |                                            |
| Asso    | ciation                       | Phone Type                                    |                                                     |                                            |
|         | Modify Button Items           | Product Type: Third-party S                   | IP Device (Advanced)                                |                                            |
| 1       | Line [1] - Add a new DN       | Device Protocol: SIP                          |                                                     |                                            |
| 2       | errs Line [2] - Add a new DN  | Real-time Device Status                       |                                                     |                                            |
| -       |                               | Registration: Registered wit                  | th Cisco Unified Communications Manager CM-10       |                                            |
| 3       | Eine 3 - Add a new DN         | IPv4 Address: 10.15.77.210                    |                                                     |                                            |
| 4       | Line [4] - Add a new DN       | Active Load ID: None<br>Download Status: None |                                                     |                                            |
| 5       | Line [5] - Add a new DN       |                                               |                                                     |                                            |
| 6       | •ms Line [6] - Add a new DN   | Device Information                            |                                                     |                                            |
| 7       | •778 Line [7] - Add a new DN  | Device is Active                              |                                                     |                                            |
|         | 217                           | Device is not trusted                         |                                                     |                                            |
| 8       | Eine [8] - Add a new DN       | MAC Address                                   | 00000005004                                         |                                            |
| L       |                               | Description                                   | MP1288-Line4                                        |                                            |
|         |                               | Common Davies Configuration                   | Default                                             | View Details                               |
|         |                               | Phone Button Template*                        | < None >  Third party SIB Davida (Advanced)         | <u>View Details</u>                        |
|         |                               | Common Phone Profile*                         | Standard Common Phone Profile                       | View Details                               |
|         |                               | Calling Search Space                          | < None >                                            |                                            |
|         |                               | AAR Calling Search Space                      | < None >                                            |                                            |
|         |                               | Media Resource Group List                     | < None > T                                          |                                            |
|         |                               | Location*                                     | Hub_None T                                          |                                            |
|         |                               | AAR Group                                     | < None >                                            |                                            |

- You can configure up to eight phone line connections between the CUCM and the MP-1288 device (for implementation as CUCM 3<sup>rd</sup> party SIP Device).
- 14. Click Apply Config.

Figure 12: Apply Config

### 3.5 Configure Directory Number

The procedure below describes how to configure the directory numbers (extension numbers) for communicating between the CUCM and the MP-1288 device.

To add new directory numbers to the Phone device:

1. Select the 'Add a new DN' link in the Association part of the Phone Configuration:

#### Figure 13: Add New Directory Number

| CISCO Unified CM Administration<br>For Cisco Unified Communications Solutions                                                                                                    | Navigation <mark>Cisco Unified CM Administration ▼ G0</mark><br>admin Search Documentation About Logout |  |  |  |  |
|----------------------------------------------------------------------------------------------------|----------------------------------------------------------------------------------------------------|--|--|--|--|
| System ▼ Call Routing ▼ Media Resources ▼ Advanced Features ▼                                                                                                    | Device                                                                                                  |  |  |  |  |
| Phone Configuration                                                                                                    | Related Links: Back To Find/List • Go                                                                   |  |  |  |  |
| 🔚 Save 🗶 Delete 🗋 Copy 資 Reset 🥒 Apply Config 🗧                                                                                                    | Add New                                                                                                 |  |  |  |  |
| Status<br>Status: Ready                                                                                                    | -Status<br>i) Status: Ready                                                                             |  |  |  |  |
| Association Modify Button Items Modify Button Items Product Type: Third-pa Device Protocol: SIP Real-time Device Status— Registration: Rejected IPv4 Address: None Active Load ID: None Download Status: None       | rty SIP Device (Advanced)                                                                               |  |  |  |  |
| 5       ems Line [5] - Add a new DN         6       ems Line [6] - Add a new DN         7       ems Line [7] - Add a new DN         8       ems Line [8] - Add a new DN         8       ems Line [8] - Add a new DN | 00000005004<br>MP1288-Line4                                                                             |  |  |  |  |

2. On the **Directory Number Configuration** page, in the '**Directory Number**' field, enter the extension number that you wish to configure.

#### **Figure 14: Configure Directory Numbers**

| diala<br>cisco                         | Cisco Un<br>For Cisco Unif | ified CM Ad           | ministration           |             |                 | admin        | Navigation<br>Sear | Cisco Unified  | CM Ad   | ministration<br>About | ▼<br>Log | G0<br>out |
|----------------------------------------|----------------------------|-----------------------|------------------------|-------------|-----------------|--------------|--------------------|----------------|---------|-----------------------|----------|-----------|
| System 👻                               | Call Routing 👻             | Media Resources 👻     | Advanced Features 👻    | Device 🔻    | Application -   | User Manag   | jement 👻           | Bulk Administr | ation 👻 | Help 👻                |          |           |
| Directory                              | Number Config              | guration              |                        |             | Rela            | ited Links:  | Configu            | re Device (SEF | 00000   | 00005004)             | •        | Go        |
| 📄 Save                                 |                            |                       |                        |             |                 |              |                    |                |         |                       |          |           |
| Status —                               |                            |                       |                        |             |                 |              |                    |                |         |                       |          | -         |
| i Direc                                | tory Number Con            | figuration has refree | shed due to a director | y number cl | nange. Please ( | lick Save bu | tton to sa         | ve the configu | ration. |                       |          |           |
|                                        | Number Inform              | mation                |                        |             |                 |              |                    |                |         |                       |          |           |
| Directory I                            | Number*                    | 5004                  |                        |             |                 | Urgent Pr    | iority             |                |         |                       |          |           |
| Route Part                             | tition                     | < None >              |                        |             | T               |              |                    |                |         |                       |          |           |
| Description                            | n                          |                       |                        |             |                 |              |                    |                |         |                       |          |           |
| Alerting N                             | ame                        |                       |                        |             |                 |              |                    |                |         |                       |          |           |
| ASCII Alerting Name                    |                            |                       |                        |             |                 |              |                    |                |         |                       |          |           |
| External Call Control Profile < None > |                            |                       |                        |             |                 |              |                    |                |         |                       |          |           |
| Active 🗹                               | ✓ Active                   |                       |                        |             |                 |              |                    |                |         |                       |          |           |

3. Click Save.

4. Scroll down to the 'Users Associated with Line' pane.

Figure 15: Associate Line with End User

| -Users Associated with Line |                         |     |  |  |
|-----------------------------|-------------------------|-----|--|--|
|                             | Associate End Users     |     |  |  |
| - Save Delete Re            | eset Apply Config Add I | New |  |  |

- 5. Click Associate End Users to associate this line with the end user, created in Section 3.2 on page 4.
- 6. Click Save.
- 7. Click Apply Config.

#### Figure 16: Apply Configuration

| - lleere Associ                        | Users Associated with Line                               |         |            |  |  |  |
|----------------------------------------|----------------------------------------------------------|---------|------------|--|--|--|
| USCIS ASSUL                            | aced with the                                            |         |            |  |  |  |
|                                        | Full Name                                                | User ID | Permission |  |  |  |
|                                        | MP1288-Line4,                                            | 5004    | <b>i</b>   |  |  |  |
|                                        | Associate End Users Select All Clear All Delete Selected |         |            |  |  |  |
| Save Delete Reset Apply Config Add New |                                                          |         |            |  |  |  |

The configuration is displayed in the following screen:

#### Figure 17: Phone Configuration

| cis      | Cisco Unified CM /<br>For Cisco Unified Communica | Administration                                           | Navigation Cisco<br>admin Search Doc             | o Unified CM Administration ▼ Go<br>umentation   About   Logout |  |  |
|----------|---------------------------------------------------|----------------------------------------------------------|--------------------------------------------------|-----------------------------------------------------------------|--|--|
| System   |                                                   | ✓ Advanced Features ✓ Device ✓                           | Application - User Management - Bulk A           | Administration 👻 Help 👻                                         |  |  |
| Phone    | Configuration                                     |                                                          | Related Links: Back To Fin                       | nd/List 🔻 Go                                                    |  |  |
| 📄 s      | ave 🗙 Delete 📄 Copy 蠀 R                           | leset 🧷 Apply Config 🕂 Add N                             | ew                                               |                                                                 |  |  |
| ∟Statu   | 5                                                 |                                                          |                                                  | A                                                               |  |  |
| (i) s    | itatus: Ready                                     |                                                          |                                                  |                                                                 |  |  |
| Asso     | ciation                                           | Phone Type                                               |                                                  |                                                                 |  |  |
|          | Modify Button Items                               | Product Type: Third-party                                | SIP Device (Advanced)                            |                                                                 |  |  |
| 1        | The Line [1] - 5004 (no partition)                | Device Protocol: SIP                                     |                                                  |                                                                 |  |  |
| 2        | The Line [2] - Add a new DN                       | Real-time Device Status                                  |                                                  |                                                                 |  |  |
| 3        | The Line [3] - Add a new DN                       | Registration: Registered w<br>IPv4 Address: 10.15.77.210 | rith Cisco Unified Communications Manager C<br>0 | CM-10                                                           |  |  |
| 4        | The Line [4] - Add a new DN                       | Active Load ID: None                                     | -                                                |                                                                 |  |  |
| 5        | The Line [5] - Add a new DN                       | Download Status: None                                    |                                                  |                                                                 |  |  |
| 6        | The Line [6] - Add a new DN                       | Device Information                                       |                                                  |                                                                 |  |  |
| 7        | errs                                              | Device is Active                                         |                                                  |                                                                 |  |  |
| <u>´</u> |                                                   | Device is not trusted                                    |                                                  |                                                                 |  |  |
| 8        | פאז <u>י Line  8  - Add a new DN</u><br>פאזי      | MAC Address                                              | 00000005004                                      |                                                                 |  |  |
|          |                                                   | Description                                              | MP1288-Line4                                     |                                                                 |  |  |
|          |                                                   | Common Device Configuration                              | Default                                          | View Details                                                    |  |  |
|          |                                                   | Phone Button Template*                                   | < None > Third party SID Davids (Advanced)       | View Details                                                    |  |  |
|          |                                                   | Common Phone Profile*                                    | Standard Common Phone Profile                    | View Details                                                    |  |  |
|          |                                                   | Calling Search Space                                     | < None >                                         | View Details                                                    |  |  |
|          |                                                   | AAR Calling Search Space                                 | < None >                                         | <b>T</b>                                                        |  |  |
|          |                                                   | Media Resource Group List                                | < None >                                         | •                                                               |  |  |
|          |                                                   | Location*                                                | Hub_None                                         | T                                                               |  |  |

i

8. Repeat the above steps for each extension number that you wish to configure.

 You can configure up to eight directory numbers (phone numbers for the endpoints) for implementation of MP-1288 as CUCM 3<sup>rd</sup> party SIP Device or up to two telephony numbers for implementation of MP-1288 as CUCM 3<sup>rd</sup> party SIP Endpoint.
 NOTE: only 144 FXS MP-1288 ports can be used for implementation as SIP Endpoint.

Each phone number extension that you configure in this section should also be configured in the Endpoint Phone Number Table on the MP-1288 (see section 4.5 Configure Endpoint Phone Numbers, on page 21).

# 4 **Configuring AudioCodes MP-1288**

This section provides step-by-step procedures on how to configure the AudioCodes MP-1288 Analog Gateway to communicate with the Cisco CUCM.

### 4.1 **Configure SIP Signaling Interfaces**

The procedure below describes how to configure SIP Interfaces. As was mentioned above, due to the Cisco CUCM limitation of the analog ports (two or up to eight ports depending on implementation) can be associated with one phone device, each phone should be configured with a different signaling port. In the MP-1288 signaling ports are configured in the SIP Interface Table. So, for the interoperability between MP-1288 and Cisco CUCM, the SIP Interface with a different port must be configured for each of the analog ports (two or up to eight ports depending on implementation).

To configure SIP Interfaces:

- Open the SIP Interfaces table (Setup menu > Signaling & Media tab > Core Entities folder > SIP Interfaces).
- 2. Add a SIP Interface. You can use the default SIP Interface (Index 0), but modify it as shown below:

| Parameter         | Value             |
|-------------------|-------------------|
| Index             | 0                 |
| Name              | SIPInterface_5060 |
| Network Interface | Voice             |
| Application Type  | GW                |
| UDP Port          | 5060              |
| TCP Port          | 0                 |
| TLS Port          | 0                 |

3. Configure a SIP Interface for Port 5065:

| Parameter         | Value             |
|-------------------|-------------------|
| Index             | 1                 |
| Name              | SIPInterface_5065 |
| Network Interface | WAN_IF            |
| Application Type  | Voice             |
| Application Type  | GW                |
| UDP Port          | 5065              |
| TCP Port          | 0                 |
| TLS Port          | 0                 |

4. Repeat the above steps for each of the eight analog ports that you wish to configure.

The configured SIP Interfaces are shown in the figure below:

|                                        | UP MONI       | TOR TROL        | JBLESHOOT  |                      |                     |             | Save           | Reset    | Actions •              | Admin 🔻        |
|----------------------------------------|---------------|-----------------|------------|----------------------|---------------------|-------------|----------------|----------|------------------------|----------------|
| IP NETWORK SIGNALING&MEDIA AI          | DMINISTRATION |                 |            |                      |                     |             |                |          | 🔎 Entity, pa           | rameter, value |
| 🔶 🤿 SRD All 🔻                          |               |                 |            |                      |                     |             |                |          |                        |                |
| CORE ENTITIES                          | SIP Inter     | faces (2)       |            |                      |                     |             |                |          |                        |                |
| SRDs (1)                               | + New E       | dit             |            | ra 🛹 Page            | e 🔝 of 1 🔛          | ► Show 10 ▼ | records per pa | ige      |                        | Q              |
| SIP Interfaces (2)<br>Media Realms (1) | INDEX 🗢       | NAME            | SRD        | NETWORK<br>INTERFACE | APPLICATION<br>TYPE | UDP PORT    | TCP PORT       | TLS PORT | ENCAPSULAT<br>PROTOCOL | MEDIA<br>REALM |
| Proxy Sets (2)                         | 0             | SIPInterface_5( | DefaultSRI | Voice                | GW                  | 5060        | 5060           | 0        | No encapsula           | t              |
| IP Groups (2)                          | 1             | SIPInterface_5( | DefaultSRI | Voice                | GW                  | 5065        | 5065           | 0        | No encapsula           | t              |
| ▶ GATEWAY                              |               |                 |            |                      |                     |             |                |          |                        |                |
| ▶ MEDIA                                |               |                 |            |                      |                     |             |                |          |                        |                |

#### Figure 18: Configured SIP Interfaces in SIP Interface Table

### 4.2 Configure Proxy Sets

The procedure below describes how to configure Proxy Sets. The Proxy Set defines the destination address (IP address or FQDN) of the Cisco CUCM server. The Proxy Sets will be later applying to the VoIP network by assigning them to IP Groups.

#### **To configure Proxy Sets:**

- Open the Proxy Sets table (Setup menu > Signaling & Media tab > Core Entities folder >Proxy Sets).
- 2. Add a Proxy Set for the Cisco CUCM. You can use the default Proxy Set (Index 0), but modify it as shown below:

| Parameter              | Value             |
|------------------------|-------------------|
| Index                  | 0                 |
| Name                   | ProxySet_5060     |
| SBC IPv4 SIP Interface | SIPInterface_5060 |

#### Figure 19: Configuring Proxy Set for port 5060 toward Cisco CUCM

| Proxy Sets [ProxySet_5060]                                                      |                                                 |          |                                                                                                    |                 |                                                   | – x |
|---------------------------------------------------------------------------------|-------------------------------------------------|----------|----------------------------------------------------------------------------------------------------|-----------------|---------------------------------------------------|-----|
|                                                                                 | SRD #0                                          | [Defau   | ultSRD]                                                                                            |                 |                                                   |     |
| GENERAL                                                                         |                                                 |          | REDUNDANCY                                                                                         |                 |                                                   |     |
| Index<br>Name<br>Gateway IPv4 SIP Interface<br>TLS Context Name                 | 0 ProxySet_5060 #0 [SIPInterface_5060]  Vie Vie | ew<br>ew | Redundancy Mode<br>Proxy Hot Swap<br>Proxy Load Balancing Method<br>Min. Active Servers for Load B | alancing        | ▼       Disable     ▼       Disable     ▼       1 |     |
| KEEP ALIVE                                                                      |                                                 |          | ADVANCED                                                                                           |                 |                                                   |     |
| Proxy Keep-Alive<br>Proxy Keep-Alive Time [sec]<br>Keep-Alive Failure Responses | Disable   G0                                    |          | Classification Input<br>DNS Resolve Method                                                         | IP Address only | / <b>T</b>                                        |     |
|                                                                                 | Cancel                                          | AP       | PPLY                                                                                               |                 |                                                   |     |

a. Select the Index row of the Proxy Set that you added, and then click the **Proxy Address** link located below the table on the Proxy Sets page; the Proxy Address table opens.

**b.** Click **New**; the following screen appears:

Figure 20: Configuring Proxy Address for Port 5060 Towards Cisco CUCM

| Proxy Address  |               | - x |
|----------------|---------------|-----|
|                |               |     |
| GENERAL        |               |     |
| Index          | 0             |     |
| Proxy Address  | • 10.15.25.11 |     |
| Transport Type | • UDP         | v   |
|                |               |     |

- c. Configure the address of the Proxy Set according to the parameters described in the table below.
- d. Click Apply.

| Parameter      | Value                               |
|----------------|-------------------------------------|
| Index          | 0                                   |
| Proxy Address  | 10.15.25.11 (Cisco CUCM IP address) |
| Transport Type | UDP                                 |

**3.** Repeat the above steps for each signaling port (different port for each analog port) that you wish to configure.

The configured Proxy Sets are shown in the figure below:

Figure 21: Configured Proxy Sets in Proxy Sets Table

|                            | ETUP MONITOR   | TROUBLESHOOT  |                 |                               | Save                          | Reset Act         | tions 🔻 🔔         | Admin 🔻   |
|----------------------------|----------------|---------------|-----------------|-------------------------------|-------------------------------|-------------------|-------------------|-----------|
| IP NETWORK SIGNALING&MEDIA | ADMINISTRATION |               |                 |                               |                               |                   | ♀ Entity, paramet | er, value |
| 🔶 🄿 SRD All 🔻              |                |               |                 |                               |                               |                   |                   |           |
| CTOPOLOGY VIEW             | Proxy Sets (2  | ).            |                 |                               |                               |                   |                   |           |
| CORE ENTITIES              |                |               |                 |                               |                               |                   |                   |           |
| SRDs (1)                   | + New Edit     | Ē             | 🛤 🔜 Page 1      | of1 ►> ► Show                 | 10 🔻 records per p            | age               |                   | Q         |
| SIP Interfaces (2)         | INDEX 🗢        | NAME          | SRD             | GATEWAY IPV4 SIP<br>INTERFACE | PROXY KEEP-ALIV<br>TIME [SEC] | REDUNDANC<br>MODE | PROXY HO          | T SWAP    |
| Proxy Sets (2)             | 0              | ProxySet_5060 | DefaultSRD (#0) | SIPInterface_5060             | 60                            |                   | Disable           |           |
| IP Groups (2)              | 1              | ProxySet_5065 | DefaultSRD (#0) | SIPInterface_5065             | 60                            |                   | Disable           |           |
| GATEWAY                    |                |               |                 |                               |                               |                   |                   |           |
| MEDIA                      |                |               |                 |                               |                               |                   |                   |           |

## 4.3 Configure IP Groups

The procedure below describes how to configure IP Groups. The IP Group represents Cisco CUCM. It is associated with a Proxy Set.

#### **To configure IP Groups:**

- Open the IP Groups table (Setup menu > Signaling & Media tab > Core Entities folder > IP Groups).
- 2. Add an IP Group for port 5060 toward Cisco CUCM. You can use the default IP Group (Index 0), but modify it as shown below:

| Parameter | Value         |
|-----------|---------------|
| Index     | 0             |
| Name      | IPG_5060      |
| Туре      | Server        |
| Proxy Set | ProxySet_5060 |

**3.** Repeat the above steps for each signaling port (different for each of the analog ports) that you wish to configure.

The configured IP Groups are shown in the figure below:

#### Figure 22: Configured IP Groups in IP Group Table

| AudioCodes SETUP                                         | MONITOR  | TROUBLESHOC |              |                          |               |                | Save          | Reset             | Actions 🔻                                 | Admin 🔻                                    |
|----------------------------------------------------------|----------|-------------|--------------|--------------------------|---------------|----------------|---------------|-------------------|-------------------------------------------|--------------------------------------------|
| IP NETWORK SIGNALING&MEDIA ADMINIS                       | STRATION |             |              |                          |               |                |               |                   | 🔎 Entity, p                               | arameter, value                            |
| 📀 🕣 SRD All 🔻                                            |          |             |              |                          |               |                |               |                   |                                           |                                            |
| ☆ TOPOLOGY VIEW                                          | IP Group | is (2) .    |              |                          |               |                |               |                   |                                           |                                            |
| CORE ENTITIES                                            |          |             |              |                          |               |                |               |                   |                                           |                                            |
| SRDs (1)                                                 | + New E  | dit         |              | 🖙 🛹 Page[                | 1_of1 ⇒ ы     | Show 10 V reco | ords per page |                   |                                           | Q                                          |
| SIP Interfaces (2)<br>Media Realms (1)<br>Proxy Sets (2) | INDEX 🗢  | NAME        | SRD          | SBC<br>OPERATION<br>MODE | PROXY SET     | IP PROFILE     | MEDIA REALM   | SIP GROUP<br>NAME | INBOUND<br>MESSAGE<br>MANIPULATION<br>SET | OUTBOUND<br>MESSAGE<br>MANIPULATION<br>SET |
| IP Groups (2)                                            | 0        | IPG_5060    | DefaultSRD ( | Not Configured           | ProxySet_5060 |                |               |                   | -1                                        | 1                                          |
| GATEWAY     MEDIA                                        | 1        | IPG_5065    | DefaultSRD ( | Not Configured           | ProxySet_5065 |                |               |                   | -1                                        | 1                                          |

### 4.4 Configure Proxy Server and Registration

The procedure below describes how to configure the Proxy Server (Cisco CUCM) and registration parameters.

To configure the Proxy and Registration parameters:

- Open the Proxy & Registration page (Setup menu > Signaling & Media tab > SIP Definitions folder > Proxy & Registration).
  - Figure 23: Proxy

|                                                                 | MONITOR TROUBLESHOOT                                   |            | Save Reset Ar                    | ctions 🔻 🔏 Admin 🔻                |
|-----------------------------------------------------------------|--------------------------------------------------------|------------|----------------------------------|-----------------------------------|
| IP NETWORK SIGNALING&MEDIA ADMI                                 | NISTRATION                                             |            |                                  | <i>D</i> Entity, parameter, value |
| 🔶 🔿 SRD All 🔻                                                   |                                                        |            |                                  |                                   |
| CORE ENTITIES                                                   | Proxy & Registration                                   |            |                                  |                                   |
| ▶ GATEWAY                                                       | GENERAL                                                |            | GATEWAY PROXY                    |                                   |
| ▶ MEDIA                                                         | Redundancy Mode                                        | Parking •  | Use Default Proxy                | Don't Use P 🔻                     |
| CODERS & PROFILES                                               | Proxy IP List Refresh Time                             | 60         | Proxy Name                       | • 10.15.25.11                     |
| SIP DEFINITIONS                                                 | Proxy DNS Query Type                                   | A-Record V | Prefer Routing Table             | No ¥                              |
| Accounts (0)<br>SIP Definitions General Settings                | Use Proxy IP as Host                                   | Enable     | Always Use Proxy                 | Disable 🔻                         |
| Message Structure<br>Transport Settings<br>Proxy & Registration | Add Empty Authorization Header<br>Gateway Name         | Disable    | Enable Fallback to Routing Table | Disable 🔻                         |
| Priority and Emergency<br>Call Setup Rules (0)                  | Use Gateway Name for OPTIONS<br>Challenge Caching Mode | No T       | GATEWAY AUTHENTICATION           |                                   |
| Least Cost Routing      MESSAGE MANIPULATION                    |                                                        |            | Password Def                     | ault_Passwd                       |

- 2. From the 'Use Proxy IP as Host' drop-down list, select **Enable**.
- 3. In the 'Gateway Name' field, enter the CUCM IP address.
- 4. In the 'Proxy Name' field, enter the CUCM IP address.

#### Figure 24: Registration

|                                         | MONITOR TROUBLESHOOT                |               | Save Reset                                 | Actions 🔻 🔏 Admin 🔻        |
|-----------------------------------------|-------------------------------------|---------------|--------------------------------------------|----------------------------|
| IP NETWORK SIGNALING&MEDIA ADMIN        | NISTRATION                          |               |                                            | D Entity, parameter, value |
| 📀 🔿 SRD All 🔻                           |                                     |               |                                            |                            |
| ☆ TOPOLOGY VIEW                         | Gateway Name                        | • 10.15.25.11 | ů.                                         |                            |
| CORE ENTITIES                           | Use Gateway Name for OPTIONS        | No            | GATEWAY AUTHENTICATION                     |                            |
| ▶ GATEWAY                               | Challenge Caching Mode              | None 🔻        | User Name                                  |                            |
| ▶ MEDIA                                 |                                     |               | Password                                   | Default_Passwd             |
| CODERS & PROFILES                       | REGISTRATION                        |               | Cnonce E                                   | Default_Cnonce             |
|                                         | Registration Time                   | • 1800        | Authentication Mode P                      | er Endpoint 🔻              |
| Accounts (0)                            | Re-registration Timing [%]          | 50            |                                            |                            |
| SIP Definitions General Settings        | Registration Retry Time             | 30            | GATEWAY REGISTRATION                       |                            |
| Message Structure<br>Transport Settings | Max Registration Backoff Time [sec] | 0             | Enable Registration                        | • Enable •                 |
| Proxy & Registration                    | Registration Time Threshold         | 0             | Registrar Name                             | • 10.15.25.11              |
| Call Setup Rules (0)                    | Re-register On INVITE Failure       | Disable 🔻     | Registrar IP Address                       |                            |
| Eeast Cost Routing                      | ReRegister On Connection Failure    | Disable 🔻     | Registrar Transport Type                   | Not Configured V           |
| MESSAGE MANIPULATION                    | Gateway Registration Name           |               | Set Out-Of-Service On Registration Failure | Disable 🔻                  |
| ▶ INTRUSION DETECTION                   | Enable GRUU                         | Disable 🔻     |                                            |                            |
| SIP RECORDING                           | Max Generated Register Rate         | 30            |                                            |                            |
|                                         |                                     | Register U    | n-Register                                 |                            |
|                                         |                                     | Cancel        | APPLY                                      |                            |

- 5. From the 'Enable Registration' drop-down list, select **Enable**.
- 6. In the 'Registrar Name' field, enter the CUCM IP address.
- 7. Click the **Apply** button.

### 4.5 **Configure Endpoint Phone Numbers**

The procedure below describes the configuration of the MP-1288 channels, which includes assigning them to Trunk Groups. A Trunk Group is a logical group of physical trunks and channels. A Trunk Group can include multiple trunks and ranges of channels. To enable and activate the channels of the device, Trunk Groups need to be configured and assigned with telephone numbers. Channels that are not configured in this table are disabled.

To configure a Trunk Group:

 Open the Trunk Group table (Setup menu > Signaling & Media tab > Gateway folder > Trunks & Groups > Trunk Groups).

| Codes                      | SETUP MONITOR     | TROUBI | LESHOOT         | Save          | Reset          | Actions 🔻 🖧         | Admin 🔻 |
|----------------------------|-------------------|--------|-----------------|---------------|----------------|---------------------|---------|
| IP NETWORK SIGNALING&MEDIA | ADMINISTRATION    |        |                 |               |                | 🔎 Entity, parameter | , value |
| I SRD All                  | _                 |        |                 |               |                |                     |         |
| ☆ TOPOLOGY VIEW            | Trunk Group Table | 2      |                 |               |                |                     |         |
| CORE ENTITIES              |                   |        | Add Phone Cont  | ext As Prefix | Disable        | •                   |         |
| ▲ GATEWAY                  |                   |        | Trunk Group Ind | ex            | 1-12           | •                   |         |
| Trunks & Groups            | Group Index FXS B | ade    | Channels        | Phone Number  | Trunk Group ID | Tel Profile Name    |         |
| Trunk Groups               | 1 FXS Blade       | 1 🔻    | 1               | 5001          | 1              | None                | •       |
| Trunk Group Settings (2)   | 2 FXS Blade       | 1 🔹    | 2               | 5002          | 1              | None                | •       |
| Routing                    | 3 FXS Blade       | 1 🔻    | 3               | 5003          | 1              | None                | •       |
| Manipulation               | 4 FXS Blade       | 1 🔻    | 4               | 5004          | 4              | None                | •       |
| DTMF & Supplementary       | 5                 | ٣      |                 |               |                | None                | •       |
| Analog Gateway             | 6                 | •      |                 |               |                | None                | •       |
| Gateway General Settings   | 7                 | •      |                 |               |                | None                | •       |

#### Figure 25: Endpoint Phone Number Table

- 2. In the 'Phone Number' fields, enter the directory numbers that you configured on the Cisco lines (see Section 3.5 on page 12).
- **3.** In the 'Trunk Group ID' fields, enter "**1**" for first eight numbers and increment it for each of the eight Trunk Groups.
- 4. Click Apply.

### 4.6 Configure Trunk Group Settings

The procedure below describes how to configure the Trunk Group Settings Table. The main configuration includes the following:

- Channel select method, which defines how the device allocates incoming IP-to-Tel calls to the channels of a Trunk Group.
- Registration method for registering Trunk Groups to remote IP servers (*Serving IP Group*).

To configure Trunk Group settings:

 Open the Trunk Group Settings table (Setup menu > Signaling & Media tab > Gateway folder > Trunks & Groups > Trunk Group Settings).

|                            | TUP MONIT      | OR TROUBL                       | .ESHOOT     |                        | Sa                   | ve Reset            | Actions <b>•</b> | 43          | Admin 🔻  |
|----------------------------|----------------|---------------------------------|-------------|------------------------|----------------------|---------------------|------------------|-------------|----------|
| IP NETWORK SIGNALING&MEDIA | ADMINISTRATION |                                 |             |                        |                      |                     | ⊖ Entity         | , parametei | r, value |
| 😧 🄿 SRD All 🔻              |                |                                 |             |                        |                      |                     |                  |             |          |
| CORE ENTITIES  GATEWAY     | Trunk Gro      | up Settings (2)<br>t Insert   m | Action 🗔 🤜  | Page 1 of 1 🔛          | ► Show 10 ▼          | records per page    |                  |             | Ω        |
| ▲ Trunks & Groups          | INDEX 🗢        | NAME                            | TRUNK GROUP | CHANNEL<br>SELECT MODE | REGISTRATION<br>MODE | SERVING IP<br>GROUP | ADMIN STATE      | STATUS      |          |
| Trunk Groups               | 0              | Users 1-8                       | 1           | By Dest Phone Nu       | Per Endpoint         | IPG_5060            | Unlocked         |             |          |
| Trunk Group Settings (2)   | 1              | Users 9-16                      | 4           | By Dest Phone Nu       | Per Endpoint         | IPG_5065            | Unlocked         |             |          |
| Routing                    |                |                                 |             |                        |                      |                     |                  |             |          |

#### Figure 26: Trunk Group Settings

- 2. Configure the entry as shown in the screen above. For each Trunk Group configure:
  - a. 'Channel Select Mode' as By Dest Phone Number
  - b. 'Registration Mode' as Per Endpoint
  - c. 'Serving IP Group' the IP Group, configured in Section 3.5 on page 19 above.

### 4.7 Configure Tel-to-IP Routing

The procedure below describes how to configure routing rules that are used to route calls from the Tel side to an IP destination (Cisco CUCM).

**To configure Tel-to-IP routing:** 

- Open the Tel-to-IP Routing table (Setup menu > Signaling & Media tab > Gateway folder > Routing > Tel->IP Routing).
- 2. Click New.

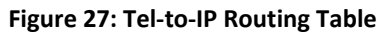

|                                                                            | SETUP M                                                                                                    | ONITOR | TROUBLESHOO                 | т                         |                                |                         | Save             | Reset /                   | Actions 🔻        | Admin <del>▼</del>    |
|----------------------------------------------------------------------------|----------------------------------------------------------------------------------------------------|--------|-----------------------------|---------------------------|--------------------------------|-------------------------|------------------|---------------------------|------------------|-----------------------|
| IP NETWORK SIGNALING&MEDIA                                                 | ADMINISTRAT                                                                                                    | ION    |                             |                           |                                |                         |                  |                           | ₽ Entity,        | parameter, value      |
| <ul><li>♦ ♦ SRD All</li></ul>                                              |                                                                                                    |        |                             |                           |                                |                         |                  |                           |                  |                       |
| CORE ENTITIES                                                              | Tel-to-IP Routing (1)         + New       Edit         Insert       +         Image       fm         Image       fm |        |                             |                           |                                |                         |                  |                           |                  |                       |
| Trunks & Groups     A Pouting                                              | INDEX 🗢                                                                                                    | NAME   | SOURCE<br>TRUNK<br>GROUP ID | SOURCE<br>PHONE<br>PREFIX | DESTINATION<br>PHONE<br>PREFIX | DESTINATION<br>IP GROUP | SIP<br>INTERFACE | DESTINATION<br>IP ADDRESS | FORKING<br>GROUP | CONNECTIVIT<br>STATUS |
| Routing<br>Routing Settings<br>Tel > IP Routing (1)<br>IP->Tel Routing (2) | 0                                                                                                    |        | -1                          | *                         | *                              |                         |                  | 10.15.25.11               | -1               | Not Available         |

- 3. Configure the entry as shown in the screen above (to send all messages from Tel to Cisco CUCM).
- 4. Click Apply.

### 4.8 Configure IP-to-Tel Routing

The procedure below describes how to configure routing rules are used to route incoming IP calls from Cisco CUCM to Trunk Groups.

To configure IP-to-Tel routing:

- Open the IP-to-Tel Routing table (Setup menu > Signaling & Media tab > Gateway folder > Routing > IP->Tel Routing).
- 2. Click New.

#### Figure 28: IP-to-Tel Routing Table

| <b>AudioCodes</b>                                                | SETUP MONI     | TOR TROUBLE     | SHOOT              |                   | Sa                   | ve Reset               | Actions 🔻                   | , Admin ▼        |  |
|------------------------------------------------------------------|----------------|-----------------|--------------------|-------------------|----------------------|------------------------|-----------------------------|------------------|--|
| IP NETWORK SIGNALING&MEDIA                                       | ADMINISTRATION |                 |                    |                   |                      |                        | 🔎 Entity,                   | parameter, value |  |
| 🔄 🄄 SRD All 🔻                                                    |                |                 |                    |                   |                      |                        |                             |                  |  |
|                                                                  |                |                 |                    |                   |                      |                        |                             |                  |  |
| Trunks & Groups                                                  | INDEX 🗢        | NAME            | SOURCE IP<br>GROUP | SOURCE SIP        | SOURCE IP<br>ADDRESS | SOURCE PHONE<br>PREFIX | DESTINATION<br>PHONE PREFIX | TRUNK GROUP      |  |
| Routing                                                          | 0              | From CUCM to 50 |                    | SIPInterface_5060 |                      |                        | *                           | 1                |  |
| Routing Settings<br>Tel -> IP Routing (1)<br>IP->Tel Routing (2) | 1              | From CUCM to 50 |                    | SIPInterface_5065 |                      |                        | *                           | 4                |  |

- 3. Configure the entry as shown in the screen above (this sends all messages from a specific SIP Interface to the appropriate Trunk Group).
- 4. Click Apply.

### 4.9 **Configure End User Authentication**

The procedure below describes how to configure the end user authentication. The Authentication table lets you configure an authentication user name and password per FXS port

To configure authentication credentials per port:

 Open the Authentication page (Setup menu > Signaling & Media tab > Gateway folder > Analog Gateway > Authentication).

| AudioCodes s                                             | ETUP MONITOR           | TROUBLESHOOT |              | Save           | Reset       | Actions <b>•</b> | Admin <del>•</del> |  |  |
|----------------------------------------------------------|------------------------|--------------|--------------|----------------|-------------|------------------|--------------------|--|--|
| IP NETWORK SIGNALING&MEDIA                               | ADMINISTRATION         |              |              |                |             | 🔎 Entity, p      | arameter, value    |  |  |
| SRD All 🔻                                                |                        |              |              |                |             |                  |                    |  |  |
| <ul> <li>Trunks &amp; Groups</li> <li>Routing</li> </ul> | Authentication (144) . |              |              |                |             |                  |                    |  |  |
| Manipulation                                             | Edit                   |              | Page 1 of 15 | Show 10 Trecor | ds ner nage |                  | 0                  |  |  |
| DTMF & Supplementary                                     |                        |              | rage of 15   |                | as her haße |                  | ~                  |  |  |
| Analog Gateway                                           | INDEX 🗢                | MODULE       | PORT         | PORT TYPE      | USER NAME   | PASSV            | VORD               |  |  |
| Analog Settings                                          | 0                      | 1            | 1            | FXS            | 5001        | *                |                    |  |  |
| Keypad Features                                          | 1                      | 1            | 2            | FXS            | 5001        | *                |                    |  |  |
| Authentication (144)                                     | 2                      | 1            | 3            | FXS            | 5001        | *                |                    |  |  |
| Automatic Dialing (144)                                  | 3                      | 1            | 4            | FXS            | 5004        | *                |                    |  |  |
| Caller Display Information (144)                         | 4                      | 1            | 5            | FXS            | 5004        | *                |                    |  |  |
| Call Forward (144)                                       | 5                      | 1            | 6            | FXS            |             |                  |                    |  |  |

#### Figure 29: Authentication Table

- 2. Configure the username and password according to the CUCM end user credentials (see section 3.3 Configure Phone Security Profile for MP-1288, on page 6).
- 3. Click Apply.

#### **International Headquarters**

1 Hayarden Street, Airport City Lod 7019900, Israel Tel: +972-3-976-4000 Fax: +972-3-976-4040

#### AudioCodes Inc.

80 Kingsbridge Rd Piscataway, NJ 08854, USA Tel: +1-732-469-0880 Fax: +1-732-469-2298

Contact us: <u>https://www.audiocodes.com/corporate/offices-worldwide</u> Website: <u>https://www.audiocodes.com</u>

©2023 AudioCodes Ltd. All rights reserved. AudioCodes, AC, HD VoIP, HD VoIP Sounds Better, IPmedia, Mediant, MediaPack, What's Inside Matters, OSN, SmartTAP, User Management Pack, VMAS, VoIPerfect, VoIPerfectHD, Your Gateway To VoIP, 3GX, VocaNom, AudioCodes One Voice, AudioCodes Meeting Insights, and AudioCodes Room Experience are trademarks or registered trademarks of AudioCodes Limited. All other products or trademarks are property of their respective owners. Product specifications are subject to change without notice.

Document #: LTRT-29302

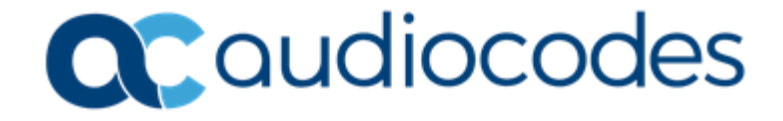